## **TIMES PORTAL SYSTEM**

## 1. SIGNING UP

- Go to https://season.times24.com.sg/
- Click "SIGN UP HERE"

|        | <b>Times</b><br>Parking |          |
|--------|-------------------------|----------|
|        | Welcome to Times Porta  | Ι.       |
|        | No account?             |          |
|        | Liser ID                |          |
|        | 6 Password Remember me  |          |
|        | Sign in                 |          |
| Forgot | password Forgot User ID | About Us |

- Next, key in your email address and click "CREATE ACCOUNT".

| <b>Times</b><br>Parking  | Times<br>Parking                                          |
|--------------------------|-----------------------------------------------------------|
| Welcome to Times Portal. | Welcome to Times Portal.                                  |
| Email                    | Check your email to verify your email address and signup. |

- Then, check your email to verify your email address and sign up.

- Click "HERE" to sign up.

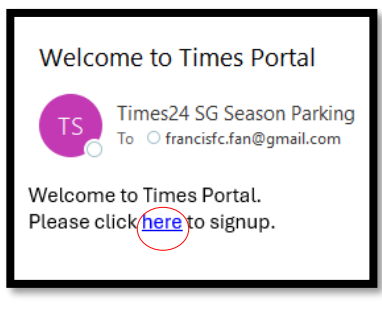

- And link with re-direct you to TIMES PORTAL.

## 2. CREATING AN ACCOUNT

- Choose Individual for Personal account.
- Choose Corporate for account under Company.
- Click "PROCEED".

|   | Times<br>Parking                       |
|---|----------------------------------------|
|   | Welcome to Times Portal.               |
| _ |                                        |
| 4 | Account Type<br>Individual O Corporate |
|   | Proceed                                |

Complete all the required details

-

- USER ID is your email address.
- Full Name, Last 4 digits for NRIC, Contact Number, Corresponding Address, Car Plate Number, Password.

|                             | Parking                  |  |
|-----------------------------|--------------------------|--|
|                             | Welcome to Times Portal. |  |
|                             |                          |  |
| ividual Account Information |                          |  |
| Nudul Account mormation     |                          |  |
| User ID*                    |                          |  |
|                             |                          |  |
| Full Name as per IC*        |                          |  |
|                             |                          |  |
|                             |                          |  |
| Email*                      |                          |  |

| Home Contact                   | Mobile Contact                       |
|--------------------------------|--------------------------------------|
| Company Name                   |                                      |
| Company Address Line 1*        |                                      |
| Company Address Line 2         |                                      |
| Company Address Postcode       |                                      |
| Corresponding Address Line 1*  |                                      |
| Corresponding Address Line 2   |                                      |
| Corresponding Address Postcode |                                      |
| Date of Birth                  | Gender                               |
| Car Plate Number *             |                                      |
| Password*                      |                                      |
| Confirm Password*              |                                      |
| By signup you agree            | to the <u>tarms and conditions</u> + |
|                                | Save                                 |

- After filling up the required details, click "SAVE" and Portal will ask you to log-in again.

## 3. LOGGING IN

- Note: USER ID is your email address.

| <b>Times</b><br>Parking  |    |
|--------------------------|----|
| Welcome to Times Porta   | ۱. |
|                          |    |
| No account? Sign Up Here |    |
| admin@times24.com.sg     |    |
| 6 ······                 |    |
| Remember me              |    |

#### - Profile will look like this:

|     | <b>Times</b><br>Parring    | Subscription                   | Pending Subscription |
|-----|----------------------------|--------------------------------|----------------------|
| ii. | My Account 🗸               | CAR PARK TOTAL Starhub Green 1 | CAR PARK TOTAL       |
|     | Change Password<br>Payment |                                |                      |
|     | Payment History            | Pending Change Parking Product | Pending Termination  |
|     | Parking Subscription 💙     |                                |                      |
|     | Subscriptions List         | CAR PARK TOTAL                 | CAR PARK TOTAL       |
|     | Subscriptions List         | CAR PARK TOTAL © 2024 Times    | CAR PARK TOTAL       |

# 4. <u>SUBMITTING THE PARKING SUBSCRIPTION ALSO KNOWN AS "SEASON</u> <u>APPLICATION".</u>

- Go to Parking Subscription

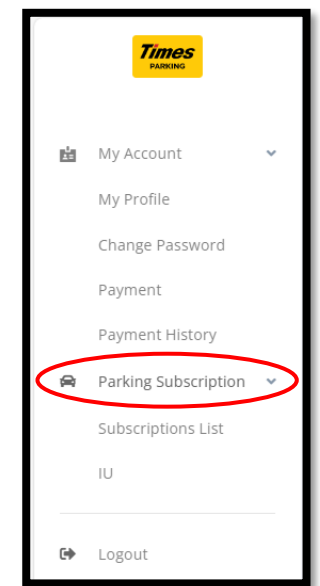

- Click NEW PARKING SUBSCRIPTION.

| P | New Subscription     |        |             | weicom | e, 1 |
|---|----------------------|--------|-------------|--------|------|
|   | Filtering            |        |             |        |      |
|   | Car Park / Code      |        |             |        |      |
|   |                      |        |             |        |      |
|   |                      |        |             |        |      |
|   | Parking Product Name | IU No. | Vehicle No. | Status | _    |
|   |                      |        |             | -      | ~    |
|   | Filter Clear         |        |             |        |      |

- Read and acknowledge the Terms & Condition.
- Tick the box and Click NEXT.

-

| Ν | lew Seasoned Parking Subscription                                             |           |  |
|---|-------------------------------------------------------------------------------|-----------|--|
| T | erms and Conditions<br>Terms & Condition<br>I agree to the Terms & Conditions | Next Back |  |
| _ |                                                                               | <br>      |  |

From there, search the car park. Choose the category if tenant or non-tenant. And click "CONTINUE".

| New Seasoned Parking Subscription for Corporate |                                        |  |  |  |  |
|-------------------------------------------------|----------------------------------------|--|--|--|--|
| Select a Car Park Please select a carpark       | Category<br>Tenant Non-Tenant Continue |  |  |  |  |

- After that –complete info will be shown.
  - $\circ$   $\;$  Choose the Parking Product.
  - Key in the quantity (# of vehicles).
  - Starting date require 2 days.
  - Choose your preferred billing cycle.
  - $\circ$   $\;$  Attached required documents (vehicle log card, Tenancy agreement if needed).

weicome.

- Once completed -tick the "I hereby agree on the subscription".
- And click Submit.

| New Seasoned Parking Subscription for Corporate |                 |                   |                |                               |                                 |       |        |
|-------------------------------------------------|-----------------|-------------------|----------------|-------------------------------|---------------------------------|-------|--------|
| Select a Car Park                               | 5               | Category          | on-Tenant      |                               |                                 |       |        |
| Parking Product                                 |                 | Access Method     | Quantity       | Starting Date                 | Billing Cycle                   | Total |        |
| Select a product                                | ~               |                   |                | Select starting date          | Select billing cycle            |       | Remove |
| PARKING<br>BAY NO.                              | VEHICLE NUMBER  | IU NUMBER         | IU HOLDER NAME | FILE NO. DOCUMENT TYPE        | DOCUMENT                        |       |        |
|                                                 | Please select a | a parking product |                |                               | Please select a parking product |       |        |
|                                                 |                 |                   |                |                               |                                 |       |        |
|                                                 |                 |                   |                |                               |                                 |       |        |
| Add Parking Pro                                 | duct            |                   |                |                               |                                 |       |        |
|                                                 |                 |                   |                |                               |                                 |       |        |
|                                                 |                 |                   | I hereby a     | agree on the new subscriptior | 1                               |       |        |
|                                                 |                 |                   | Submi          | t Reset Back                  |                                 |       |        |

| Parking Product                   | Access Method | Quantity       | Starting Date          | Billing Cycle     | Total          |        |
|-----------------------------------|---------------|----------------|------------------------|-------------------|----------------|--------|
| Tenant MBike                      | • IU No       | 1              | 2024-07-18             | Monthly           | ✔ 24.68        | Remove |
| PARKING<br>BAY NO. VEHICLE NUMBER | IU NUMBER     | IU HOLDER NAME | FILE NO. DOCUMENT TYPE | DOCUMENT          |                |        |
| 1                                 |               |                | 1 Tenancy Agreeme      | ent 🗸 Choose File | No file chosen |        |
|                                   |               |                | ADD FILE               |                   |                |        |

- It will show Pending and wait for the approval.

| Parking Subscriptions                   |                                                                |
|-----------------------------------------|----------------------------------------------------------------|
| New Subscription                        |                                                                |
| Filtering<br>Car Park / Code            |                                                                |
| Parking Product Name                    | IU No.                                                         |
| Filter Clear                            |                                                                |
| CAR PARK<br>STATUS                      | CUSTOMER NAME<br>ACCOUNT NO.<br>OLD ACCOUNT NO.<br>CONTACT NO. |
| 00052<br>12 Ang Mo Kio St 65<br>Pending | ADMIN<br>6160197<br>-                                          |
| Unpaid                                  |                                                                |

## 5. <u>MAKING A PAYMENT AFTER SUBSCRIPTION IS APPROVED/ RENEWAL</u> <u>PAYMENT.</u>

1. Go to "My Account" and click on "Payment".

| 1       | Subscription                   |       | Pending Subscription   |       |
|---------|--------------------------------|-------|------------------------|-------|
| Lug-    | CAR PARK                       | TOTAL | CAR PARK               | TOTAL |
| ssylord | Showing 1 to 1 of 1 results    |       | Showing 0 of 0 results |       |
| istory  |                                |       |                        |       |
|         | Pending Change Parking Product |       | Pending Termination    |       |
|         | CAR PARK                       | TOTAL | CAR PARK               | TOTAL |
|         | Showing 0 of 0 results         |       | Showing 0 of 0 results |       |
|         | © 2022 TIMES                   |       |                        |       |
|         | C LOLL THILD.                  |       |                        |       |

#### 2. Generate the Performa Invoice first.

| Times                                                                 |              |                                 |                  |                                            | Welcome, Michelle Santos  |
|-----------------------------------------------------------------------|--------------|---------------------------------|------------------|--------------------------------------------|---------------------------|
| My Account ✓ My Profile Change Password                               | Pending Pay  | ments                           |                  |                                            | Payment History           |
| Payment<br>Payment History                                            |              | CAR PARK                        | PAYMENT DUE DATE | PARKING PRODUCT                            | Pay Now                   |
| <ul> <li>Parking Subscription </li> <li>Subscriptions List</li> </ul> |              |                                 | 2002 00 00       | Tenant Car<br>Monthly Parking Fee 06/2023  |                           |
| € Logout                                                              |              | Bedok Community Centre<br>00005 | 154.43           | 63.59 Monthly Parking Fee 07/2023<br>90.84 | Generate Proforma Invoice |
|                                                                       | @ 2022 Timer |                                 |                  |                                            |                           |

## 3. Then tick the circle button on the right side and click the "Paynow" button after.

| Pending Payn | nents                  |                                     |                                                       | Payment History  |
|--------------|------------------------|-------------------------------------|-------------------------------------------------------|------------------|
|              | CAR PARK               | PAYMENT DUE DATE<br>AMOUNT DUE (SS) | PARKING PRODUCT<br>BILLING INFO                       | Pay Now          |
| 0            | Starhub Green<br>00038 | 2024-07-31<br>1177.20               | Tenant Car<br>Monthly Parking Fee 08/2024<br>1,177.20 | P.INV00038-11201 |

| Select Payment Method                                                                                             |                                                                       |                               |          |                  |
|----------------------------------------------------------------------------------------------------|-----------------------------------------------------------------------|-------------------------------|----------|------------------|
| Customer Name:<br>New Account Number:<br>Old Account Number:<br>Carpark:<br>Payment Due Date:<br>Parking Product: | TIMES24 Si<br>6160197<br>-<br>00038 - Sta<br>2024-07-31<br>Tenant Car | ngapore Pte Ltd<br>rhub Green |          |                  |
| BILLING DATE                                                                                                    | PAYMENT TYPE                                                          | AVERAGE RATE (S\$)            | QUANTITY | AMOUNT DUE (5\$) |
| 2024-08-01                                                                                                    | Monthly Fee                                                           | 130.80                        | 9        | 1,177.20         |
| Total Amount to Pay : S\$ 1177.2 ePayment Save                                                                    |                                                                       |                               |          |                  |

- 4. Next, click the "ePayment". It will direct you to **2C2P**.
  - Choose the preferred payment option and follow the instructions accordingly.
  - Note that some payment options are not yet available hence they are temporarily disabled.

| <b>Times</b><br>Parking                                           | <b>Times24 Singapo</b><br>8197907800038<br><b>1,177.20 SCD</b> | re Pte Ltd                | v                   |               | Engli   | sh ~       |
|-------------------------------------------------------------------|----------------------------------------------------------------|---------------------------|---------------------|---------------|---------|------------|
| MOST RECENT                                                       |                                                                | There are <b>12</b> payme | ent options availat | ble for you!  |         |            |
| GLOBAL CARD<br>CARD NUMBE<br>0000-0000-0<br>EMAIL ADDRE<br>CANCEL | R<br>000-0000<br>SS<br>CONTINUE PAYM                           | MENT                      |                     | <b>O</b> VISA | Discove | R ^        |
| QR PAYMENT                                                        |                                                                |                           |                     |               |         | <b>v</b> ~ |
| WEB PAY / DIF                                                     | ECT DEBIT                                                      |                           |                     |               | ( 0 ≦ ⋕ | + ~        |

## 6. VIEWING PAYMENT HISTORY

1. Go to "My Account" and click on "Payment History"

| rd                | Subscription                   |       | Pending Subscription   |       |
|-------------------|--------------------------------|-------|------------------------|-------|
| (m)-              | CAR PARK                       | TOTAL | CAR PARK               | TOTAL |
| e<br>Password 😰   | Showing 1 to 1 of 1 results    |       | Showing 0 of 0 results |       |
| History<br>tion > | Danding Change Dankin, D       |       | Deadline Terminetian   |       |
|                   | Pending Change Parking Product |       | Pending Termination    |       |
|                   | CAR PARK                       | TOTAL | CAR PARK               | TOTAL |
|                   | Showing 0 of 0, results        |       | Showing 0 of 0 results |       |
|                   | © 2022 TIMES                   |       |                        |       |
|                   |                                |       |                        |       |

2. Record will be shown and you will be able to download the invoice and receipts.

| CAR PARK               | PARKING PRODUCT<br>SUBSCRIPTION ID<br>STARTING DATE | PAYMENT DATE<br>AMOUNT PAID (SS)<br>RECEIPT NO. | BILLING MONTH / YEAR / PAYMENT TYPE<br>PROFORMA INVOICE NO.<br>INVOICE NO. / ABBIT NO. / AMOUNT (\$\$) |
|------------------------|-----------------------------------------------------|-------------------------------------------------|----------------------------------------------------------------------------------------------------|
| Starhub Green<br>00038 | Tenant Car<br>92713468<br>2023-10-01                | 2023-09-11<br><b>1296.00</b><br>OR00038-10075   | Oct / 2023 / Monthly Fee<br>P.INV00038-10109<br>INV00038-100083 / 1296.00                              |
| Starhub Green<br>00038 | Tenant Car<br>92713468<br>2023-10-01                | 2023-10-23<br><b>1296.00</b><br>OR00038-10175   | Nov / 2023 / Monthly Fee<br>P.INV00038-10244<br>INV00038-100219 / 1296.00                              |

## 7. HOW TO SUBMIT TERMINATION

1. a. To apply termination, click on 1 / click on the dropdown of "Parking Subscription" and "②Subscription List"

|    |                                                | Subscription                 | Pending Subscription |
|----|------------------------------------------------|------------------------------|----------------------|
| 由  | My Account  My Profile Change Password Payment | CAR PARK TOTAL Starhub Green | CAR PARK TOTAL       |
|    |                                                |                              |                      |
| \$ | Payment History Parking Subscription           | CAR PARK TOTAL               | Pending Termination  |

## 2. After entering the parking subscription page, click on "Change / Terminate"

| Parking Subscriptions<br>New Subscription<br>Filtering                                   |                                                                |                                                      |                                                                                                    |                                                                                                    | Welcome, ADMIN                    |
|------------------------------------------------------------------------------------------|----------------------------------------------------------------|------------------------------------------------------|----------------------------------------------------------------------------------------------------|----------------------------------------------------------------------------------------------------|-----------------------------------|
| Car Park / Code                                                                          |                                                                |                                                      |                                                                                                    |                                                                                                    |                                   |
| Parking Product Name                                                                     | IU No.                                                         | V.                                                   | ehicle No.                                                                                                    | Status -                                                                                                | ~                                 |
| CAR PARK<br>STATUS                                                                       | CUSTOMER NAME<br>ACCOUNT NO.<br>OLD ACCOUNT NO.<br>CONTACT NO. | PARKING PRODUCT /<br>COMMENCEMENT DATE<br>(QUANTITY) | IU NO. & VEHICLE NO.                                                                                                    | BILLING INFO<br>TERMINATION INFO                                                                        |                                   |
| 00038<br>Starhub Green<br>Approved<br>Updated by Michelle<br>08-08-2023 17:33:55<br>Paid | ADMIN<br>6160197<br>-<br>(M): 65922700                         | Tenant Car / 01-10-2023<br>created by:<br>Michelle   | 1128975737 - SJH3502M<br>1026962729 - SNH54775<br>1127533916 - SLP940K<br>1129227674 - SKT3833H<br>1128106904 - SMG2138H<br>112384604 - SJS5671L<br>1126665124 - SLE4998<br>1127887214 - SL57285G<br>1123946501 - SJY2723J<br>1129580519 - SMP5257E | SS 1,177.20 Due By 31-07-2024<br>Bill Monthly<br>Last Parking Date:<br>2024-04-18 : 1 unit (Terminated) | Terminate<br>Change Billing Cycle |

3. After entering the Subscription: Change/Termination page, click on "①Terminate Product".

| THE PAVILION<br># BAY / PROD<br>STARTING DA | N : NON-RESERVED<br>UCT QUANTITY: 1<br>TE: 16-10-2022 | / TENANT |                     |                                   |             |                   |
|---------------------------------------------|-------------------------------------------------------|----------|---------------------|-----------------------------------|-------------|-------------------|
| CUSTOMER                                    | ACCOUNT TYPE                                          | QUANTITY | PENDING TERMINATION | PENDING CHANGE OF PARKING PRODUCT | DEPOSIT FEE | ESTABLISHMENT FEE |
|                                             | Individual                                            | 1        | 0                   | 0                                 | 173.00      | 0.00              |
| 1. N                                        |                                                       |          |                     |                                   |             |                   |

4. After clicking on "①Terminate Product", please choose the "②Last Parking Date"
 ➤ Important Notice: Termination notice is 1 month.

| Cube                                           | crint                            | inn                                                                                                    | hand                                         | o / T/                                    | a mina i                                                                   | matio                                                                                           |                   |                      |          |                     |                                   |             |               |
|------------------------------------------------|----------------------------------|----------------------------------------------------------------------------------------------------|----------------------------------------------|-------------------------------------------|----------------------------------------------------------------------------|-------------------------------------------------------------------------------------------------|-------------------|----------------------|----------|---------------------|-----------------------------------|-------------|---------------|
| Subs                                           | cript                            | 10H: C                                                                                                    | nang                                         | e/n                                       | erm                                                                        | natio                                                                                           | n                 |                      |          |                     |                                   |             |               |
| THE F<br># BAY<br>STAR<br>PAID                 | PAVIL<br>Y / PR<br>TING<br>15-1( | ION :<br>ODU<br>DATE<br>0-2023                                                                                                    | NON-<br>CT QU<br>:: 16-1<br>2                | RESE<br>ANTI<br>0-202                     | RVEC<br>TY: 1<br>2                                                         | / TEN                                                                                           | IANT              |                      |          |                     |                                   |             |               |
| CUST                                           | OMER                             |                                                                                                    |                                              |                                           | A                                                                          | COUNT                                                                                           | TYPE              |                      | QUANTITY | PENDING TERMINATION | PENDING CHANGE OF PARKING PRODUCT | DEPOSIT FEE | ESTABLISHMENT |
|                                                |                                  |                                                                                                    |                                              |                                           | 17                                                                         | dividua                                                                                         | il.               |                      | 1        | 0.                  | 0                                 | 173.00      |               |
| Cha<br>Last I                                  | nge P<br>Parki                   | roduc<br>ng Da                                                                                                    | te                                           | ermir                                     | (1)<br>nate                                                                | Produc                                                                                          | t Bat             | <b>ck</b><br>uantity |          |                     |                                   |             |               |
| Cha<br>Last I                                  | inge P<br>Parki                  | Produc<br>ng Da<br>Octo                                                                                                    | te                                           | ermir<br>)22                              | (1)<br>nate                                                                | Produc                                                                                          | ct Bad            | <b>ck</b><br>uantity |          |                     |                                   |             |               |
| Cha<br>Last I<br>O<br>Su                       | nge P<br>Parki<br>Mo             | Produc<br>ng Da<br>Octo<br>Tu                                                                                                    | t I<br>ote<br>ober 2<br>We                   | ermir<br>)22<br>Th                        | ①<br>nate l                                                                | Produc<br>O<br>Sa                                                                               | ct Bae<br>Qu<br>1 | <b>ck</b><br>uantity |          |                     |                                   |             |               |
| Cha<br>Last I<br>O<br>Su                       | nge P<br>Parki<br>Mo             | roduc<br>ng Da<br>Octo<br>Tu                                                                                                    | tte<br>bber 2<br>We                          | ermir<br>)22<br>Th                        | 1)<br>hate                                                                 | Produc<br>O<br>Sa                                                                               | t Bac<br>QL<br>1  | ck<br>uantity        |          |                     |                                   |             |               |
| Cha<br>Last I<br>O<br>Su                       | Mo<br>3                          | Produc<br>ng Da<br>Octo<br>Tu<br>4                                                                                                    | tte<br>tte<br>We                             | ermir<br>D22<br>Th<br>6                   | <ol> <li>Fr</li> <li>7</li> <li>14</li> </ol>                              | Produce<br>O<br>Sa<br>1<br>8                                                                    | t Bat             | ck<br>uantity        |          |                     |                                   |             |               |
| Cha<br>Last I<br>O<br>Su<br>2<br>9<br>16       | Mo<br>3<br>10                    | Production of the second second secon | tte                                          | ermir<br>022<br>Th<br>13<br>20            | <ol> <li>Imate I</li> <li>Fr</li> <li>7</li> <li>14</li> <li>21</li> </ol> | <b>o</b><br>Sa<br>1<br>8<br>15<br>22                                                            | t Bau<br>Qu<br>1  | ck<br>wantity        |          |                     |                                   |             |               |
| Cha<br>Last I<br>0<br>Su<br>2<br>9<br>16<br>23 | Mo<br>3<br>10<br>17<br>24        | Produce<br>ng Da<br>Octo<br>Tu<br>4<br>11<br>18<br>25                                                                                                    | t 1<br>ute<br>bber 2<br>We<br>12<br>19<br>26 | ermir<br>022<br>Th<br>6<br>13<br>20<br>27 | (1) Fr 7 14 21 28                                                          | Product           0           Sa           1           8           15           22           29 | t Bau<br>Qu<br>1  | ck<br>uantity        |          |                     |                                   |             |               |

5. After clicking on the "2 Last Parking Date". System will calculate if there's any refund to be made.

If there is please key in "③Bank Name, Bank Account No, Customer / Company Full Name (As bank)" then click on "④I acknowledged and agreed for the termination of the Parking Product" and "⑤Confirm Termination"

## Please ignore the Deposit Fee as we currently don't collect any.

## \*For corporate account, please refer from (#7)

| Subscription: Change                                                                 | e / Termination                            |               |                     |                                   |             | W                 |
|--------------------------------------------------------------------------------------|--------------------------------------------|---------------|---------------------|-----------------------------------|-------------|-------------------|
| ENDAH PARADE : NON<br># BAY / PRODUCT QUA<br>STARTING DATE: 01-05<br>PAID 30-04-2022 | I-RESERVED / TENANT<br>ANTITY: 1<br>5-2022 |               |                     |                                   |             |                   |
| CUSTOMER                                                                             | ACCOUNT TYPE                               | QUANTITY      | PENDING TERMINATION | PENDING CHANGE OF PARKING PRODUCT | DEPOSIT FEE | ESTABLISHMENT FEE |
|                                                                                      | Individual                                 | 1             | 0                   | 0                                 | 50.00       | 0.00              |
| Change Product                                                                       | Terminate Product                          | Back          |                     |                                   |             |                   |
| Last Parking Date                                                                    | 2                                          | Quantity      | Deposit Refu        | 50.00 Bank Name                   | Ban<br>(3)  | k Account No      |
| Last Parking Date 15-06-2022 Customer / Company                                      | 2<br>Full Name (As bank)<br>3              | Quantity<br>1 | Deposit Refu        | 50.00 Bank Name<br>Select a bank  | Ban<br>3    | k Account No      |

6. After clicking on "⑤Confirm Termination", "⑥Subscription Terminated" and "⑦Last Parking Date" will be shown:

| New Subscription                                   |                                       |                | 6                                                                     |        |                             |                                                                                                    |        |
|----------------------------------------------------|---------------------------------------|----------------|-----------------------------------------------------------------------|--------|-----------------------------|----------------------------------------------------------------------------------------------------|--------|
| Filtering                                          |                                       | Customer Nam   | 10                                                                    | Status |                             |                                                                                                    |        |
|                                                    |                                       |                |                                                                       | -      | ~                           | Filter                                                                                                  | ar     |
| New Account No.                                    |                                       | Old Account No | ο.                                                                    |        |                             |                                                                                                    |        |
|                                                    |                                       |                |                                                                       |        |                             |                                                                                                    |        |
|                                                    |                                       |                |                                                                       |        |                             |                                                                                                    |        |
|                                                    |                                       |                |                                                                       |        | C0.000                      | ENCEMENT DATE                                                                                           |        |
| PARK                                               | CUSTOMER NAME<br>ACC NO<br>OLD ACC NO |                | PARKING PRODUCT<br>(QUANTITY)                                         |        | COMM<br>NE<br>NEXTE<br>TER  | ENCEMENT DATE<br>XT BILLING DATE<br>HILLING AMOUNT<br>RMINATION INFO                                    |        |
| PARK<br>US<br>33<br>ah Parade                      | CUSTOMER NAME<br>ACC NO<br>OLD ACC NO |                | PARKING PRODUCT<br>(QUANTITY)<br>NON-RESERVED / TENANT                |        | COMM<br>NE<br>NEXT E<br>TEJ | ENCEMENT DATE<br>KT BILLING DATE<br>ILLING AMOUNT<br>MINATION INFO<br>01-05-2022                        |        |
| PARK<br>TUS<br>63<br>ah Parade<br>proved <b>()</b> | CUSTOMER NAME<br>ACC NO<br>OLD ACC NO |                | PARKING PRODUCT<br>(QUANTITY)<br>NON-RESERVED / TENANT<br>created by: |        | COMM<br>NE<br>NEXT E<br>TEI | ENCEMENT DATE<br>XT BILLING DATE<br>INLING AMOUNT<br>MINATION INFO<br>01-05-2022<br>31-05-2022<br>30.00 | Change |

7. For corporate account, after clicking on the "②Last Parking Date", please key in "③Quantity" and "④Bank Name, Bank Account No, Customer / Company Ful Name (As bank)" then click on "⑤I acknowledged and agreed for the termination of the Parking Product". Before click on "⑦Confirm Termination", please make sure you tick the column of

| Subscription:                                                                           | Change / Termination                                                                                                    |                      |                     |                                                                      |             |                   |           |  |
|-----------------------------------------------------------------------------------------|----------------------------------------------------------------------------------------------------|----------------------|---------------------|----------------------------------------------------------------------|-------------|-------------------|-----------|--|
| ENDAH PARAD<br># BAY / PRODU<br>STARTING DAT<br>PAID 30-04-202                          | DE : NON-RESERVED / TENANT<br>UCT QUANTITY: 1<br>TE: 01-05-2022<br>22                                                                                 |                      |                     |                                                                      |             |                   |           |  |
| CUSTOMER                                                                                | ACCOUNT TYPE                                                                                                    | QUANTITY             | PENDING TERMINATION | PENDING CHANGE OF PARKING PRODUCT                                    | DEPOSIT FEE | ESTABLISHMENT FEE | MO        |  |
|                                                                                         | Corporate                                                                                                    | 2                    | 2                   | 0                                                                    | 100.00      | 0.00              | P         |  |
| Change Proc                                                                             | 1<br>duct Terminate Product                                                                                                    | Back                 | Deposit Re          | und Bank Name                                                        | Bar         | nk Account No     |           |  |
| 15-06-2022                                                                              | 15-06-2022 (2) (d) (3)                                                                                                    |                      |                     | NaN Al Rajhi Banking & Investmu V 4 123456                           |             |                   |           |  |
| Customer / Co                                                                           | Ampany Full Name (As bank)                                                                                                    |                      |                     |                                                                      |             |                   |           |  |
| 5<br>Termination te<br>Lacknowled<br>Confirm Ter<br>Product keys<br>Please select the k | erms and condition<br>dged and agreed for the termin<br>minate (7)<br>(7)<br>(8)<br>(9)<br>(9)<br>(9)<br>(9)<br>(9)<br>(9)<br>(9)<br>(9)<br>(9)<br>(9 | nation of the Parkin | g Product           |                                                                      |             |                   |           |  |
| #                                                                                       | SUBSCRIPTION KEY                                                                                                    | EMAIL                |                     | STATUS                                                               | U           | JSED BY           | USED DATE |  |
|                                                                                         |                                                                                                    | Key generation is r  | equired             | Not assigned<br>Pending Termination<br>Last Parking Date: 15-06-2022 |             |                   |           |  |
| 2                                                                                       |                                                                                                    | Key generation is r  | equired             | Not assigned<br>Pending Termination<br>Last Parking Date: 15-06-2022 |             |                   |           |  |